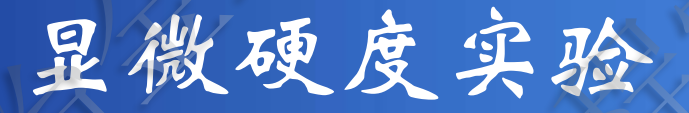

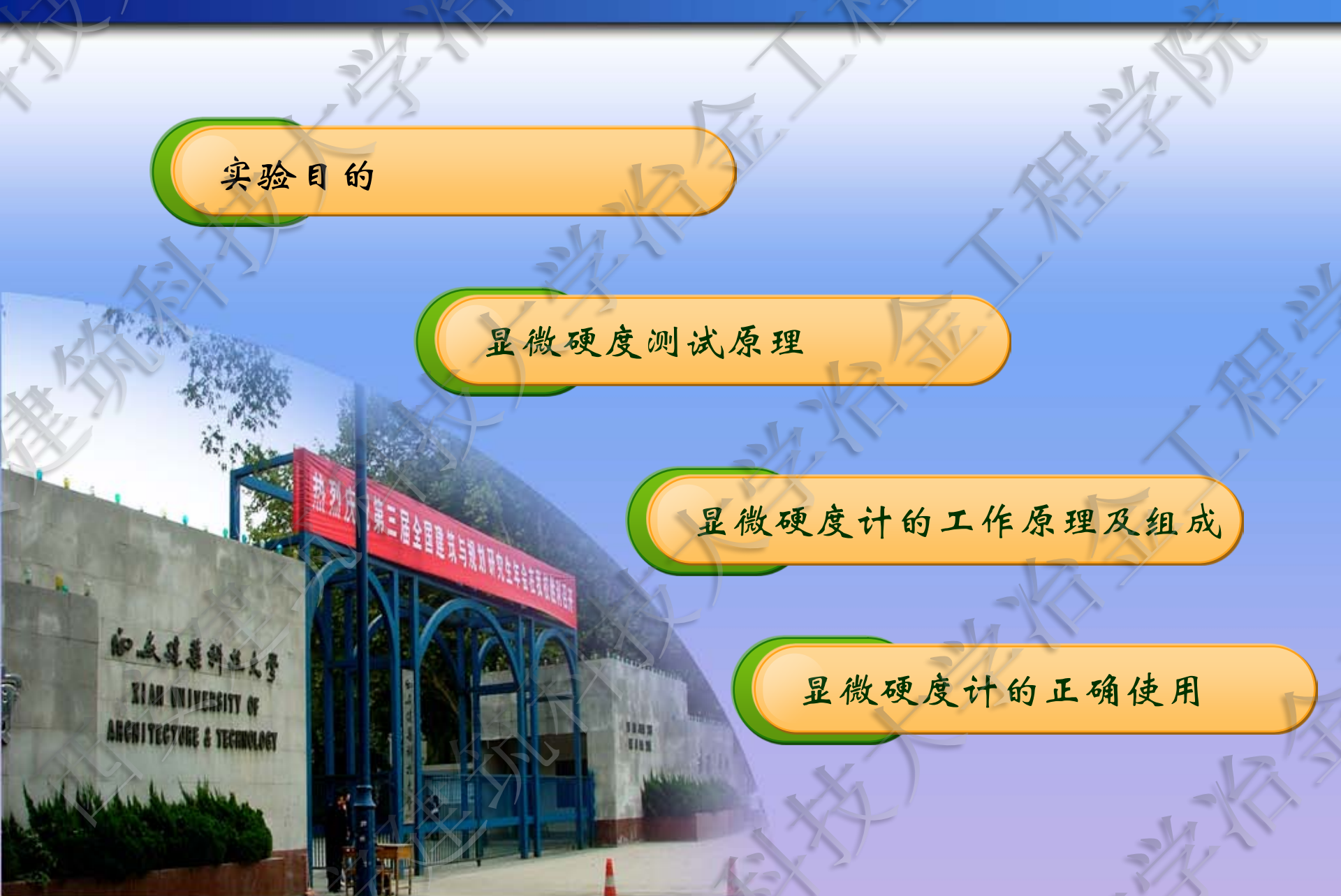

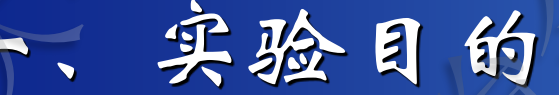

1、熟悉显微硬度计的基本原理和构造。
 2、掌握显微硬度计使用和维护方法。
 3、初步掌握相鉴定方法(以高碳高硼高速钢为例)。

#### 二、显微硬度测试原理

硬度:材料在一定条件下抵抗另一本身不发生残余变形物体压入能力。抵抗能力愈大,则硬度愈高,反之则硬度愈低。

显微硬度应用场合:测定<u>某个相、某个晶粒、夹杂物</u>或 其他组成体;扩散层组织、<u>偏析相、硬化层深度</u>以及<u>极薄层</u> 试样。

显微硬度的表征方法:载荷和压痕面积之比值。 分类:维氏和努氏。

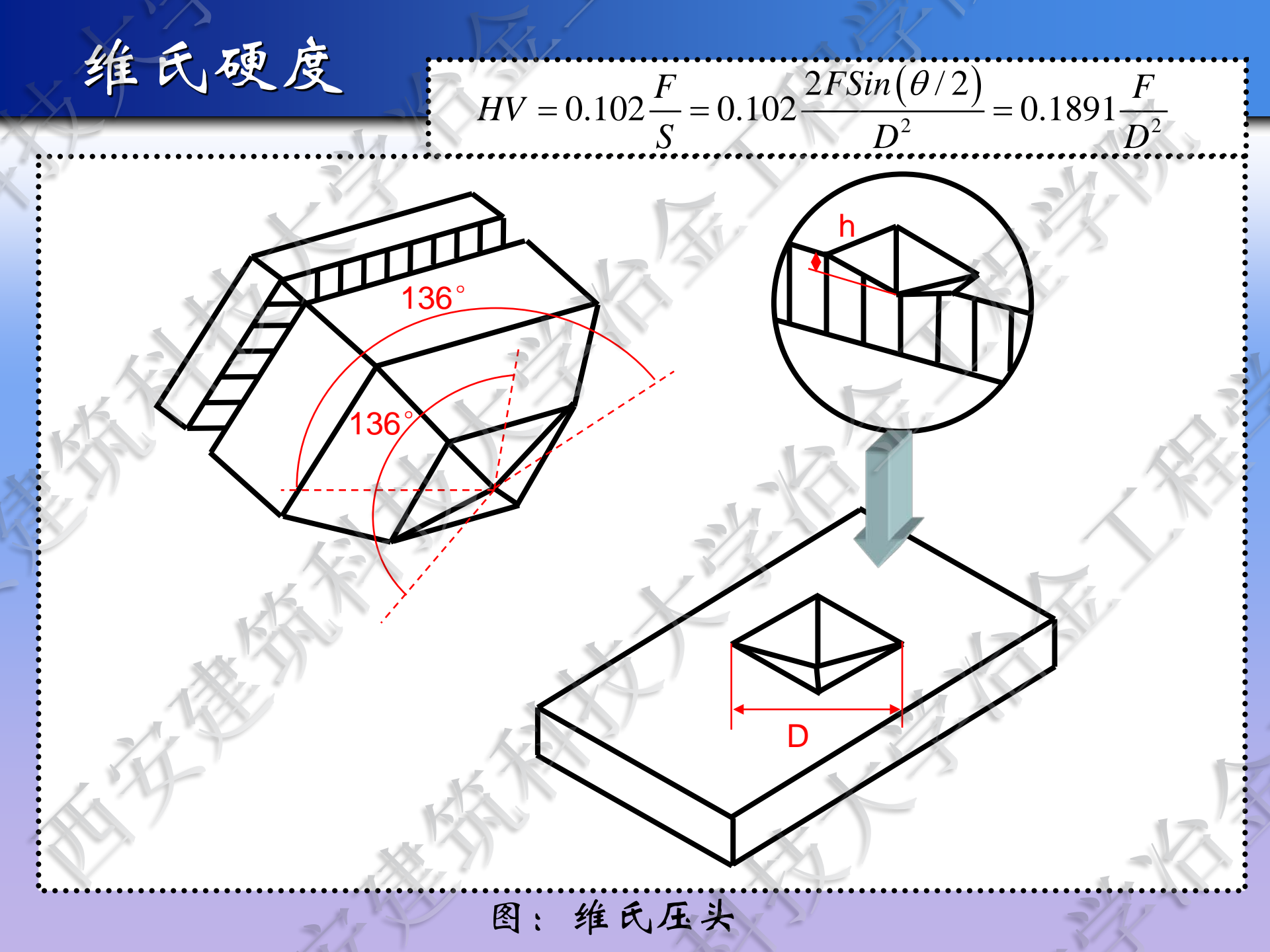

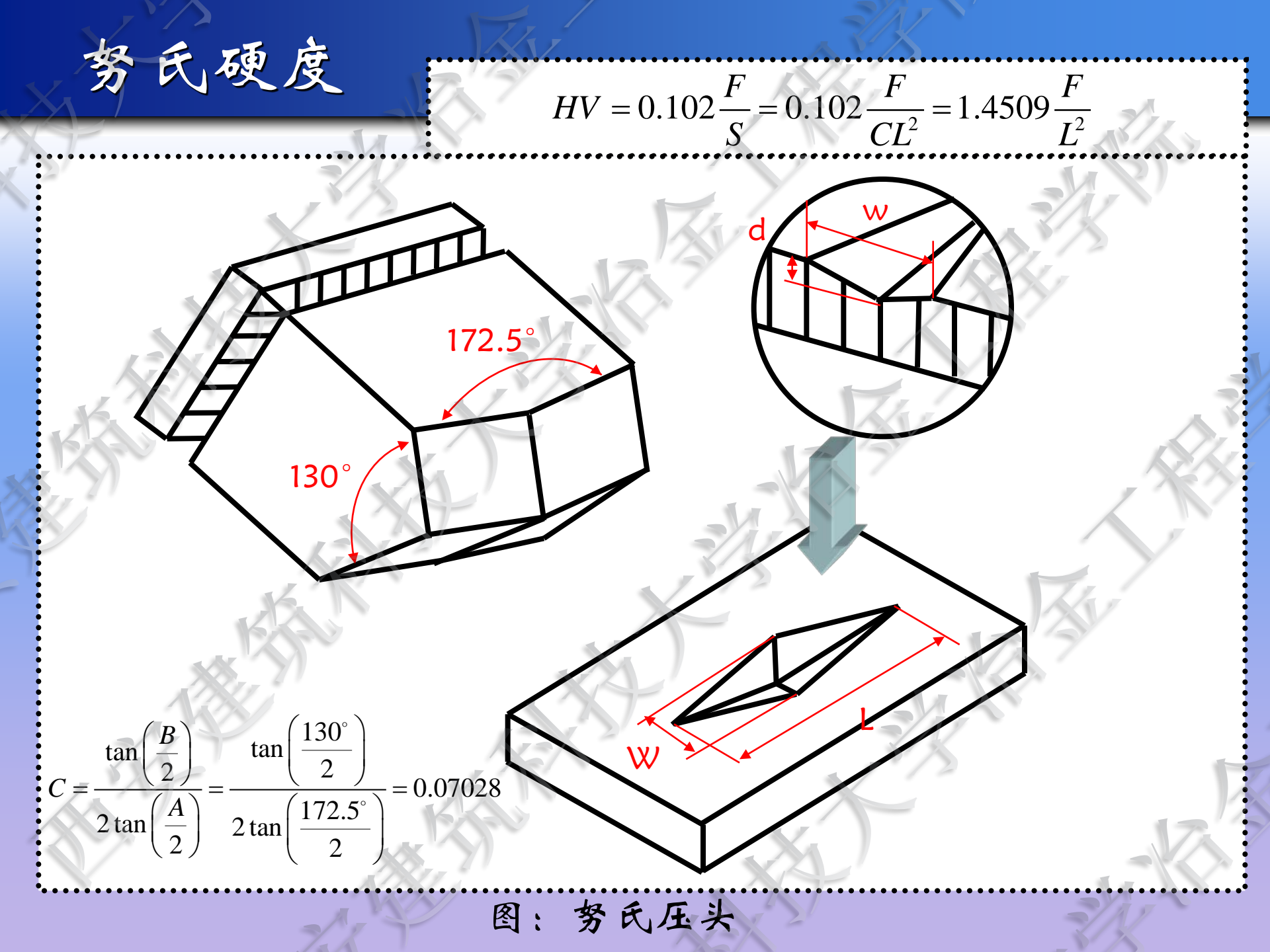

### 三、显微硬度计的工作原理及组成

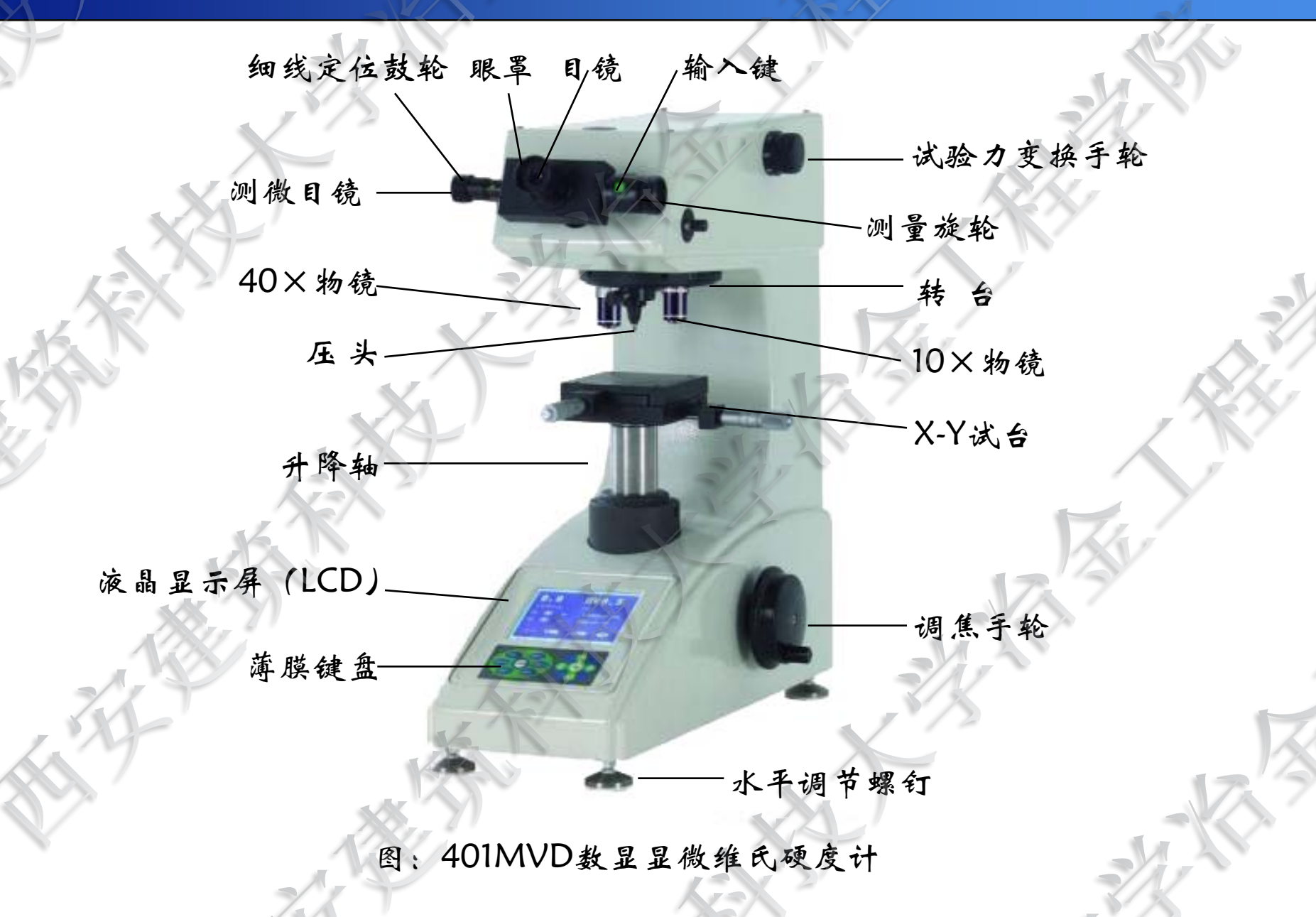

### 四、显微硬度计的正确使用

1、功能键介绍

401MVD的 前面板

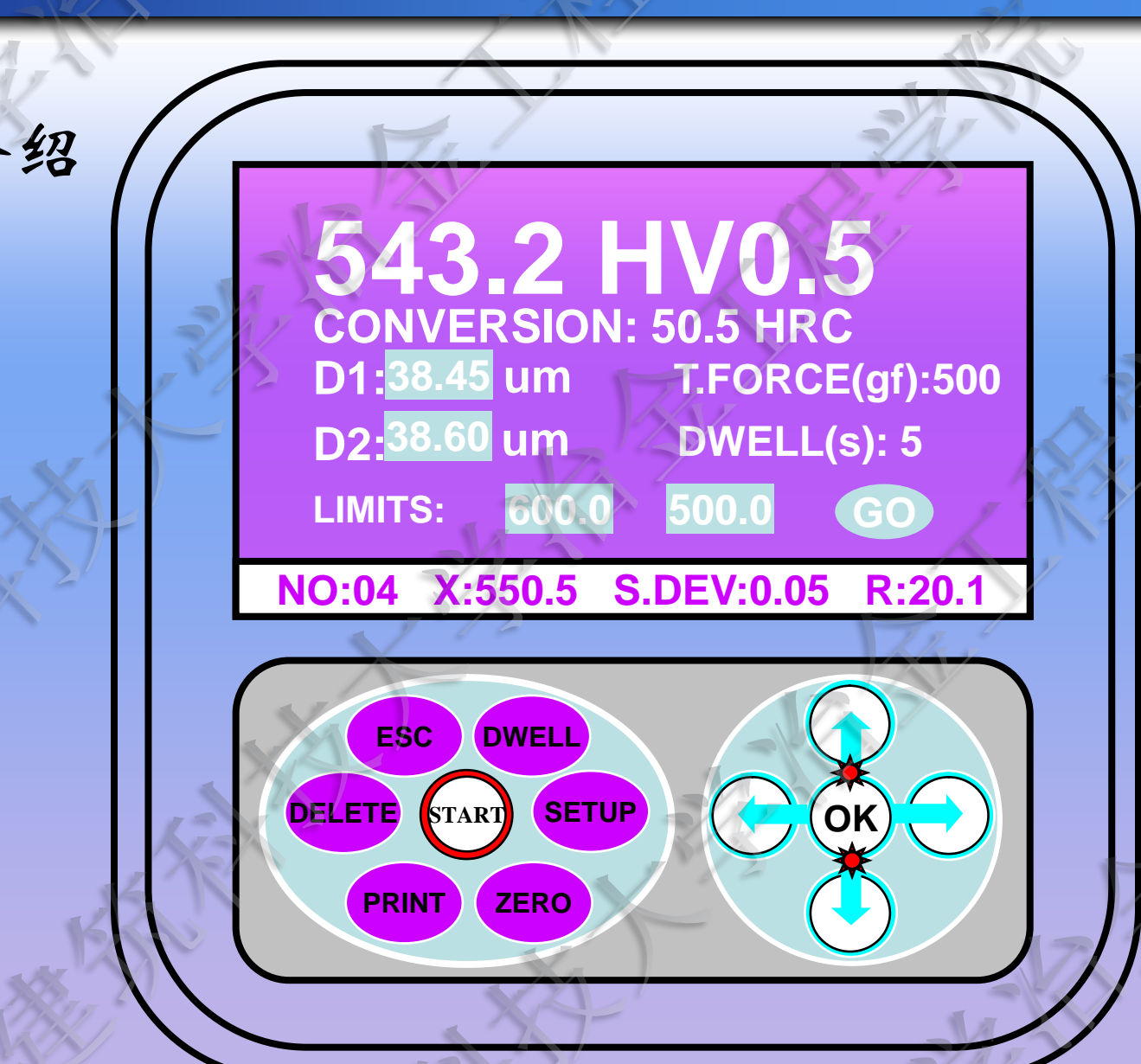

| START  | 开始键          |
|--------|--------------|
| ОК     | 确认键          |
| ESC    | 退出键          |
| DELETE | 清除键          |
| DWELL  | 保载时间设定键      |
| SETUP  | <b>糸统设置键</b> |
| ZERO   | 归零键          |
| PRINT  | 数据输出键        |

HARDNESS CONVERSION HARDNESS SCALL HV/HK/HB FORCE UNIT(gf) (mN) DATA OUTPUT LCD BRIGHTNESS LANGUAGE DATE/TIME SELECT 1K/2K

SELECT: **†** CONFIRM:OK RETURN:ESC

# <delete Menu>

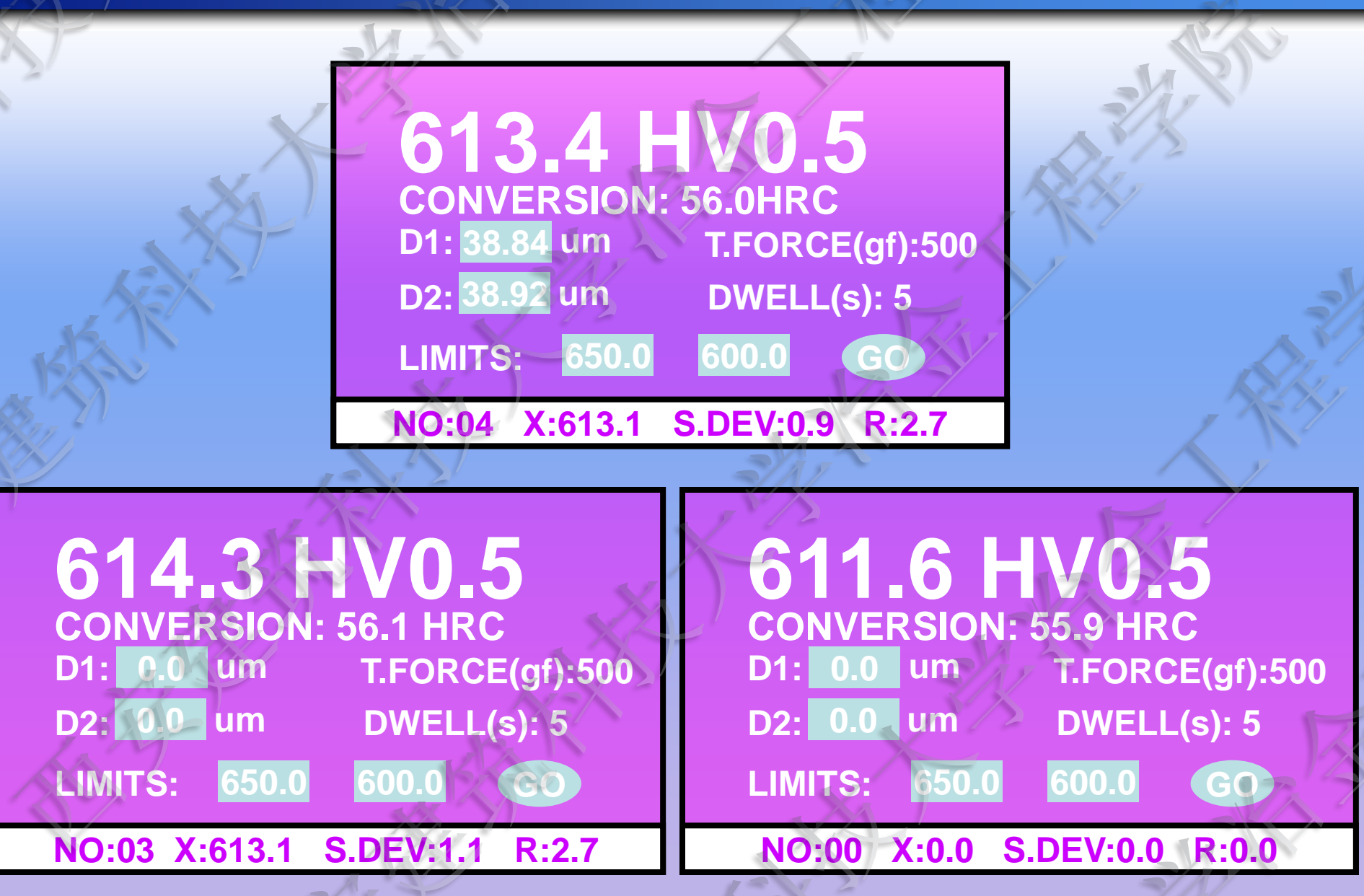

# <DWELL MENU>

## DWELL(S): 5 INCREASE | KEY DECREASE | KEY

CONFIRM:OK RETURN:ESC

# <SETUP MENU>

HARDNESS CONVERSION HARDNESS SCALL HV/HK/HB FORCE UNIT(gf) (mN) DATA OUTPUT LCD BRIGHTNESS LANGUAGE DATE/TIME SELECT 1K/2K

SELECT: ↑↓CONFIRM:OK RETURN:ESC

# HARDNESS CONVERSION

#### **HARDNESS CONVERSION**

#### ISO(DIN) ASTM

#### SELECT: **11CONFIRM:OK RETURN:ESC**

HARDNESS CONVERSION HV TO: HV(H) HK(H) HBS(H) HBW HRA(H) HRC HRB(H) HRD 15N 30N 45N HS(H) TSA(H) HV(S) HK(S) HBS(S) HRB(S) HRF HRG HRE HRK 15T 30T 45T HS(S) TSA(S)

SELECT: ↑↓CONFIRM:OK RETURN:ESC

# HARDNESS SCALE HV/HK/HB

#### HARDNESS SCALE

#### HV HK HB

#### SELECT: ←→CONFIRM:OK RETURN:ESC

# FORCE UNIT

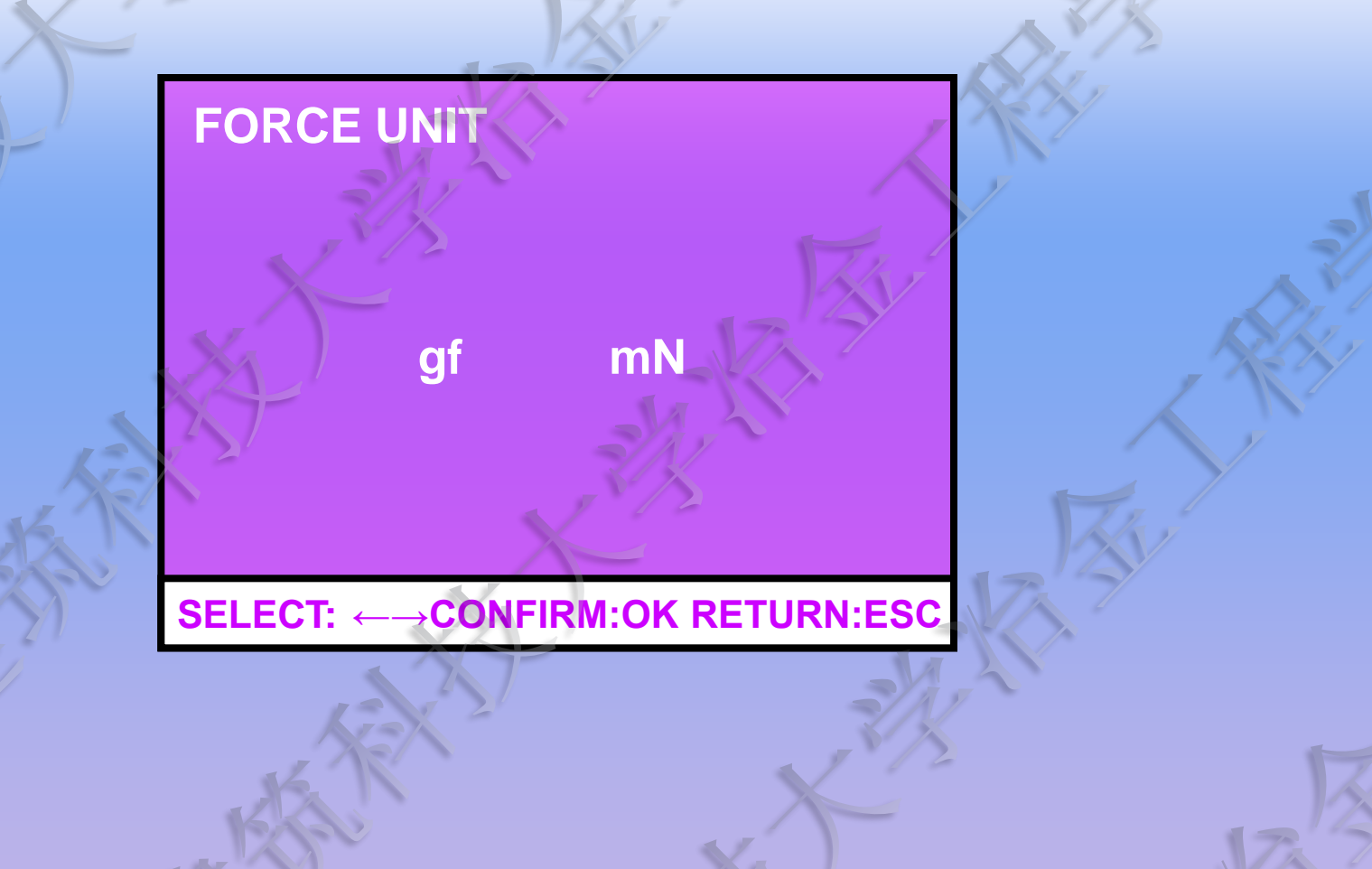

# LIMITS GO/NG

SELECT: ↑↓CONFIRM:OK RETURN:ESC

# DATA OUTPUT

#### DATA OUTPUT

TO INTERNAL PRINTER TO RS232/TEST RESULT ONLY TO RS232/TEST RESULT+STAT'S

SELECT: CONFIRM:OK RETURN:ESC

# LCD BRIGHTNESS

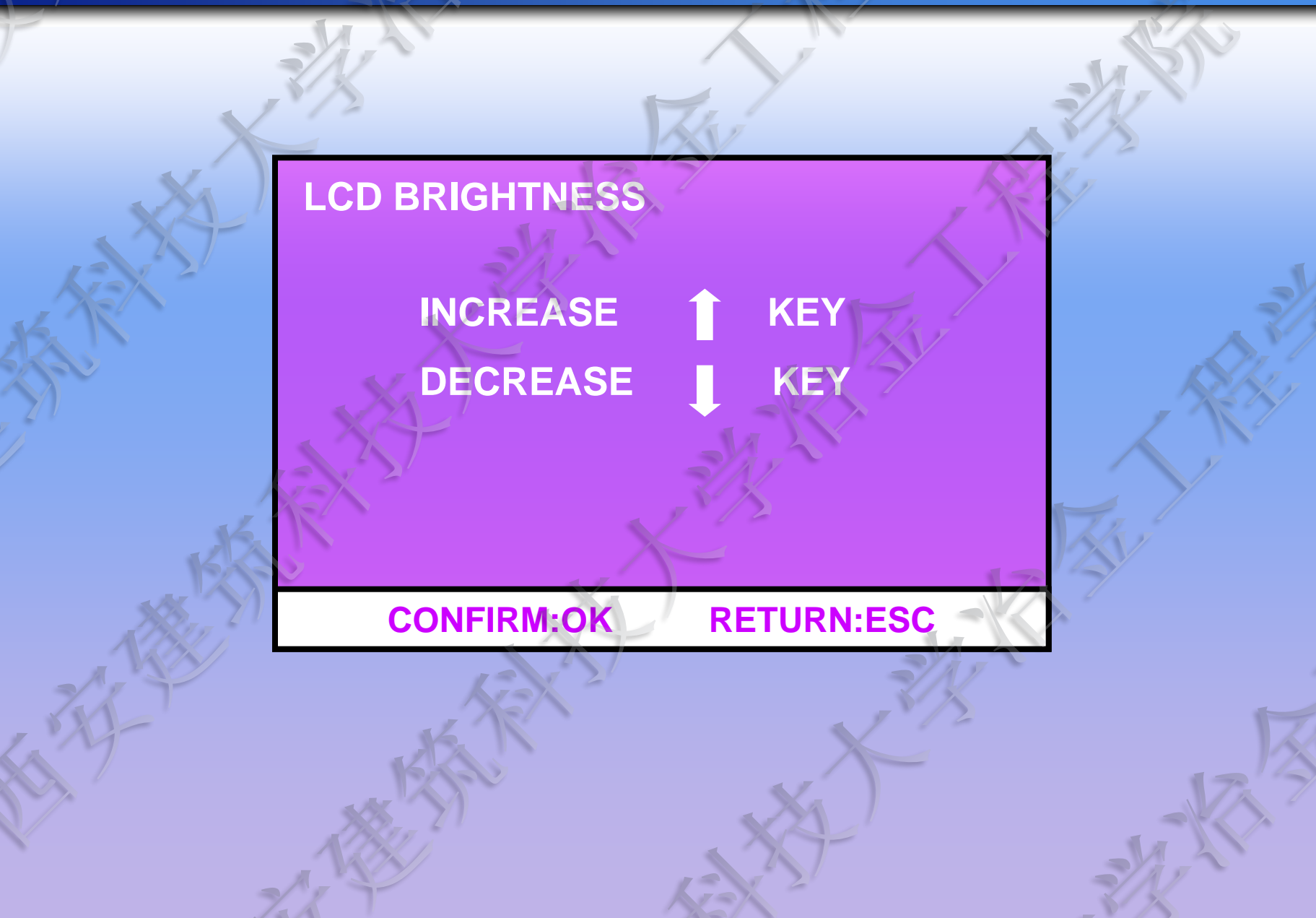

# LANGUAGE

LANGUAGE ENGLISH FRANCAIS ESPANOL CHINESE

DEUTSCH ITALIANO NEDERLANDS JAPANESE

SELECT: ↑↓CONFIRM:OK RETURN:ESC

# DATE/TIME

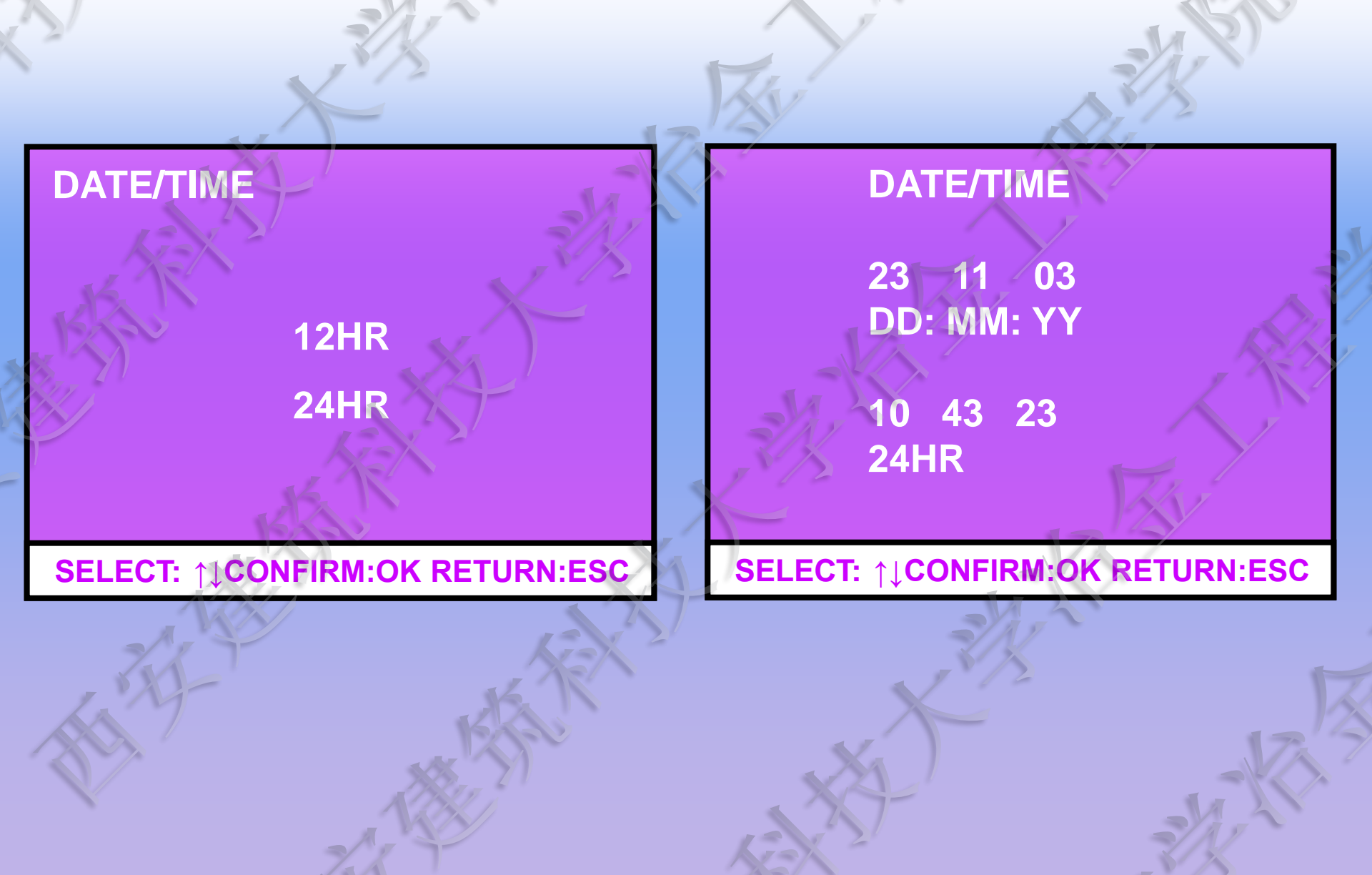

# <ZERO>

# **O.OHV0.5**CONVERSION:HRCD1:0.0umT.FORCE(gf):500D2:0.0um

LIMITS: 700.0

600.0 NG

#### SET DIGITAL ENCODER TO ZERO

# <PRINT>

| 2   | $\partial$                                                                       |         |
|-----|----------------------------------------------------------------------------------|---------|
|     | TEST NO<br>DATE :10-10-10<br>TIME : 17.21<br>HV1.000                             | A REAL  |
| X   | X :730.3<br>NO :9<br>S.DEV :17.4<br>MAX :765.1<br>MIN :700.5<br>R :64.6          |         |
| 21  | XCON 61.3HRC<br>LIMIT :735.0<br>LIMIT :715.0<br>HV1.000<br>1 718.9 GO            | -VZ -St |
| KK. | 2 735.3 NG<br>3 721.4 GO<br>4 700.5 NG<br>5 729.5 GO<br>6 765.1 NG<br>7 722.0 GO | No. 15  |
| G   | 8 746.2 NG<br>9 734.1 GO                                                         | all the |

在测试开始之前,如何制备试样?

1、试样在制备过程中,应尽量避免由于受热、冷加工
 等对试样表面硬度的影响。

试样的试验面为光滑平面,不应有氧化皮及其他污染物。试样的表面粗糙度应不大于0.1μm。测定全相组织硬度的试样最好电解抛光。

3. 对于微小截面或异形试样,应进行镶嵌或用特殊夹具 夹持,但这些方法不得影响试验结果的准确性。

表面层

基体

t<T/10

Т

在测试开始之前,如何选择负荷大小?

在测定薄片或表面层硬度时,根据压头压入深度和试件或表面层厚度
 选择负荷。为避免底层硬度的影响,压头压入深度应小于试件或表面层
 的十分之一。

试样

t<T/10

在测试开始之前,如何选择负荷大小?

2、对试样剖面测定硬度时,应根据压痕对角线长度和剖面宽度选择负荷。 压痕中心离开边缘的距离应不小于压痕对角线长度的2.5倍,即压痕对角 线长度为试件或表面层剖面宽度的五分之一。

d

D

D≥2.5d

在测试开始之前,如何选择负荷大小?

3、测定试件(零件、表面层、材料)平均硬度时,在试件表面尺寸及厚度允许的前提下,应尽量选择<u>大负荷</u>,以免试件材料组织硬度不均匀影响试件硬度测定的正确性。

4、为保证测量精确度,在情况允许时,应选择<u>大负荷</u>,一般应使压痕对 角线长度大于20µm。

5、考虑到试件表面冷加工时产生的挤压应力硬化层的影响,在选择负荷 时应在情况许可的情况下选择<u>大负荷</u>。

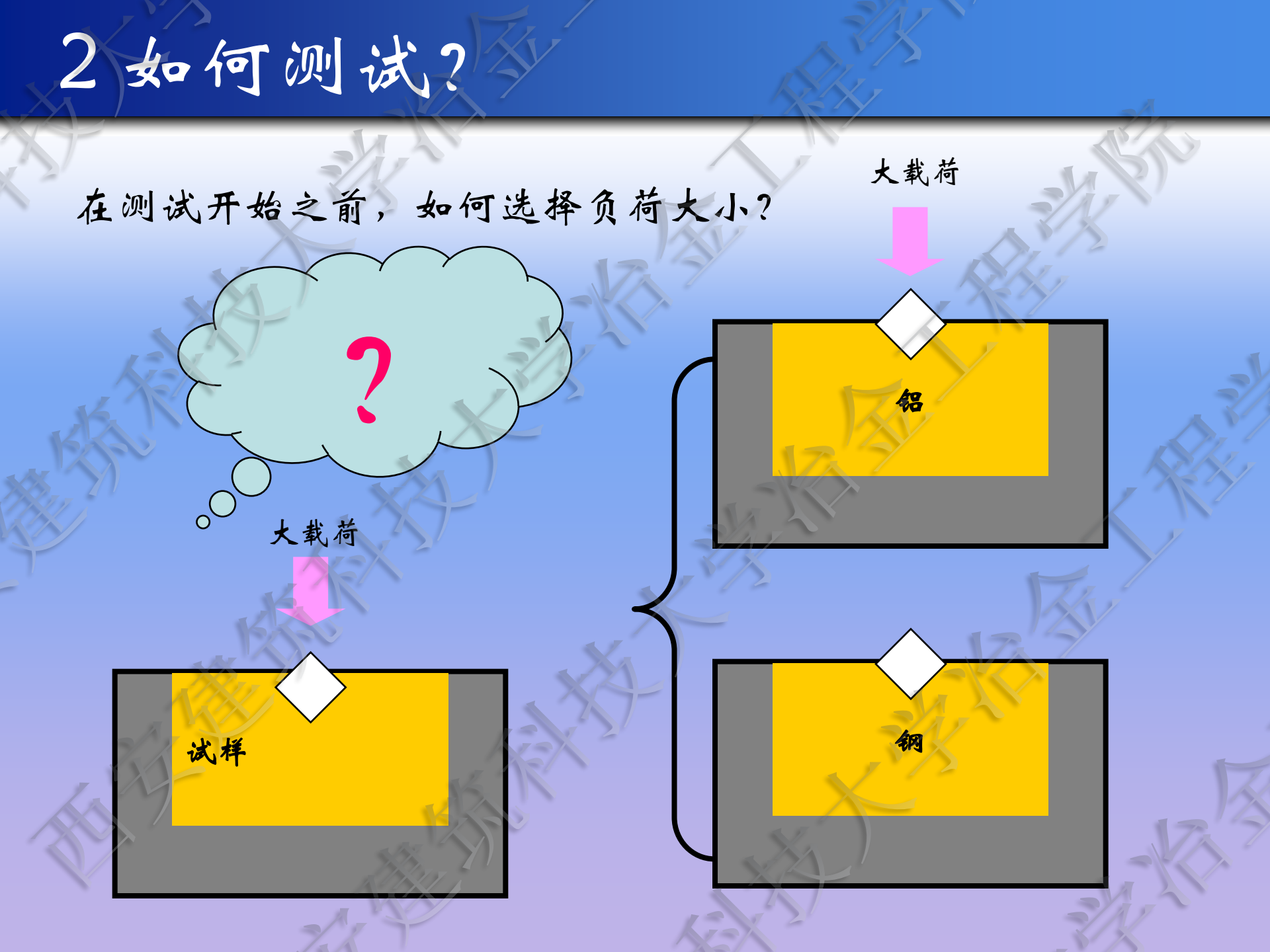

Step1:按下电源开关上的"l"标记,打开硬度计电源,采统会发出"嘀 嘀"的声音并在屏幕上显示WOLPERT的商标约3秒钟。 接着采统显示主菜单,这表明采统经检测正常。

# WILSON WOLPERT

Step2: 通过试验力变换手轮选择试验力。系统会自动判断当前的标尺 选择并显示在主菜单上,按<OK>确认。

Step3: 按<DWELL>改变保载时间。

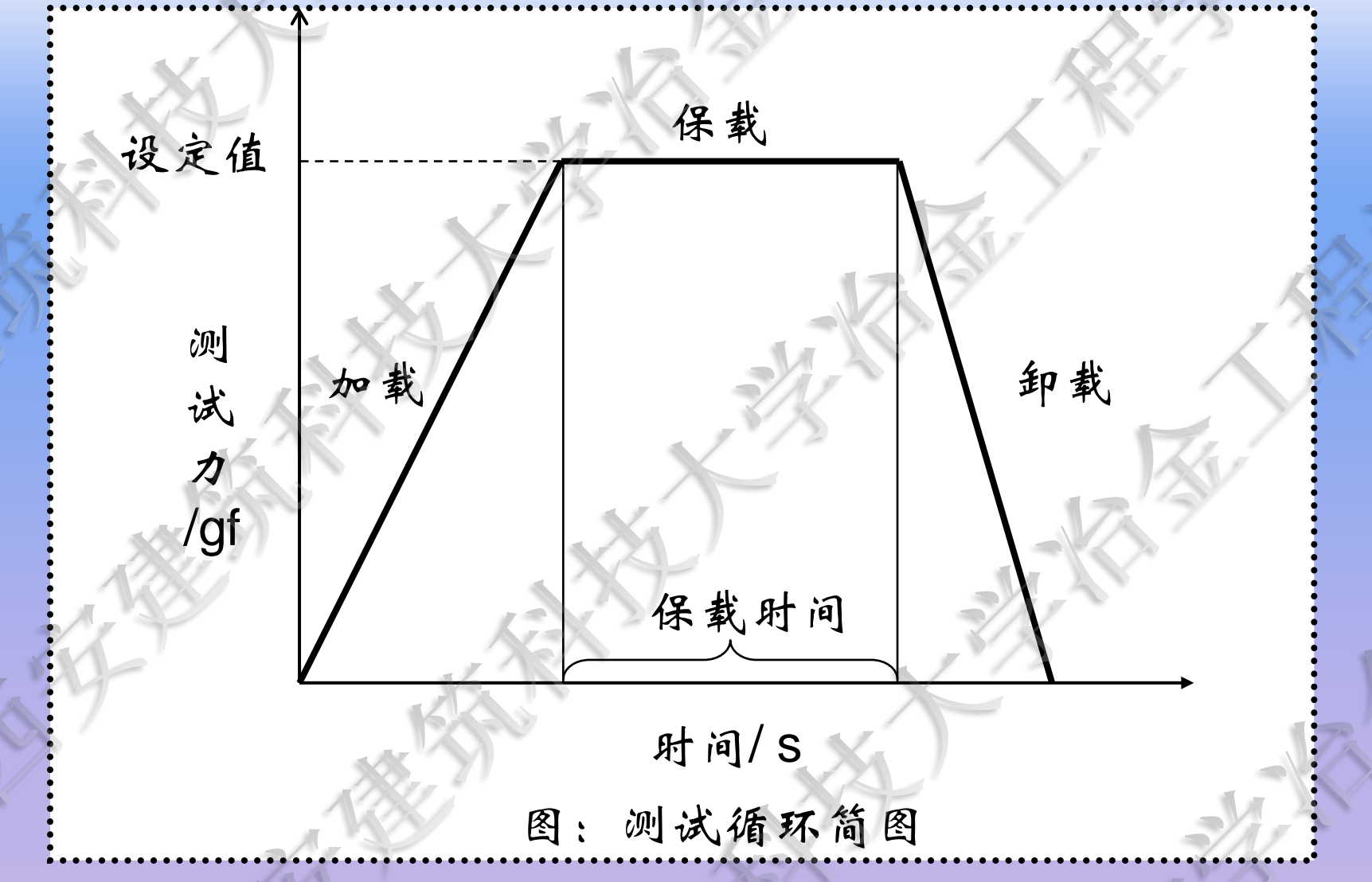

Step4: 按<SETUP>进入系统设置菜单进行参数设置。

Step5:进行测微目镜归零操作。

Step6:把试件放在工作台上,把转台上的40X物镜回转到工作位置。 移动试件,使之刚好在40X物镜下方。顺时针旋转调焦手轮, 升起升降轴,进行调焦。
Step7:把压头回转到工作位置,准备进行测试。
Step8:按下<START>进行测试。

ROTATE TURRET TO INDENTER POSITION

PRESS OK TO CONFIRM PRESS START TO PROCEED Please wait.....

TESTING

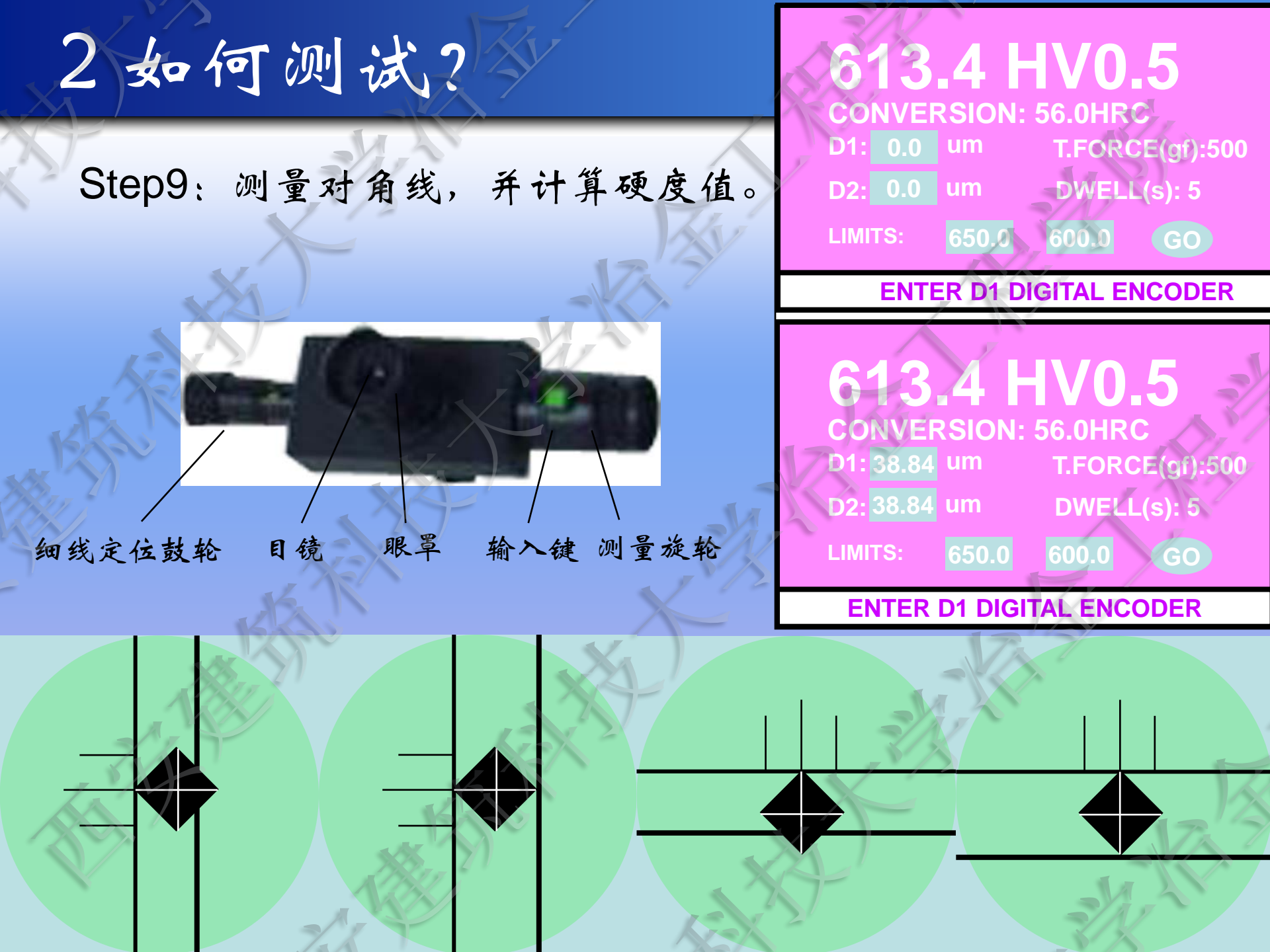

Step10:记录显微硬度值,并输出实验结果值。

相的鉴定

| 表:合金成分 |         |         |       |       |      |      |
|--------|---------|---------|-------|-------|------|------|
| 元素     | C       | В       | Cr    | W     | Мо   | V    |
| 含量     | 0.9-1.0 | 1.0-1.2 | <5.0  | <2.0  | <2.0 | <2.0 |
| 元素     | Si      | Mn      | S     | Р     | Fe   |      |
| 含量     | 0.5     | 0.6-0.8 | <0.04 | <0.05 | Bal. |      |

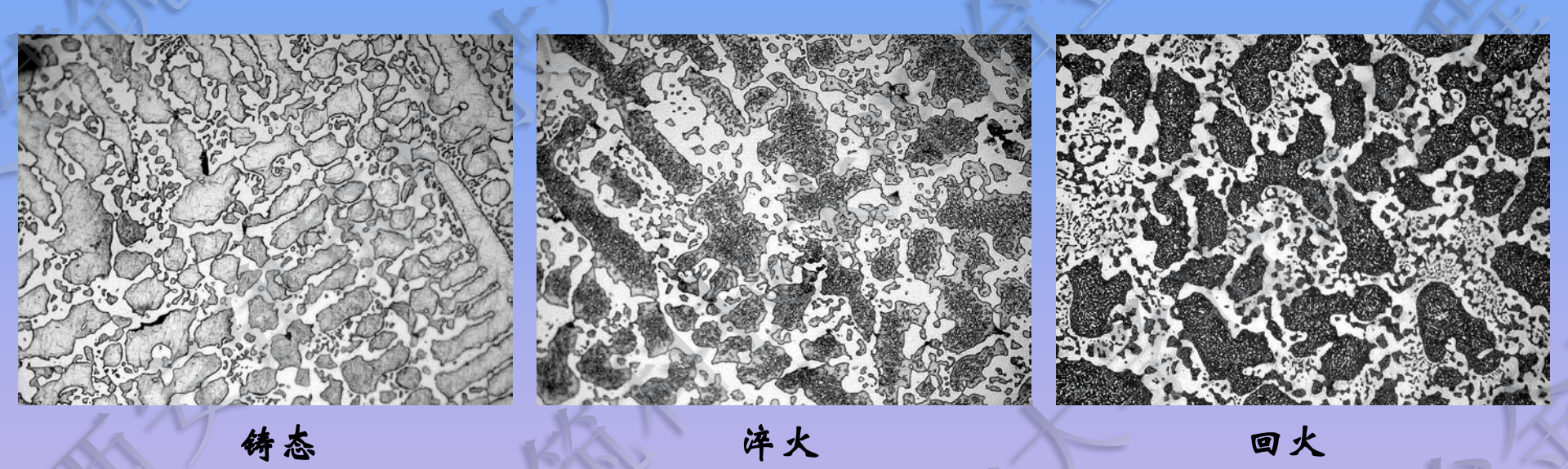

相的鉴定

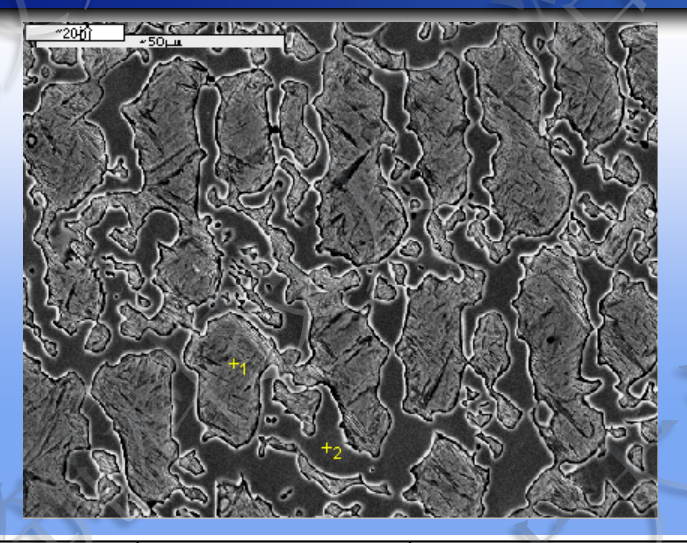

|       | D1        | D2        |
|-------|-----------|-----------|
| Elmt  | Element % | Element % |
| СК    | 12.10     | 10.09     |
| Si K  | 2.88      | 0.37      |
| VK    | 0.19*     | 0.90      |
| CrK   | 2.39      | 6.26      |
| Fe K  | 80.76     | 75.18     |
| Ni K  | 1.67      | 0.78      |
| WK    | -         | 6.42      |
| Total | 100.00    | -100.00   |

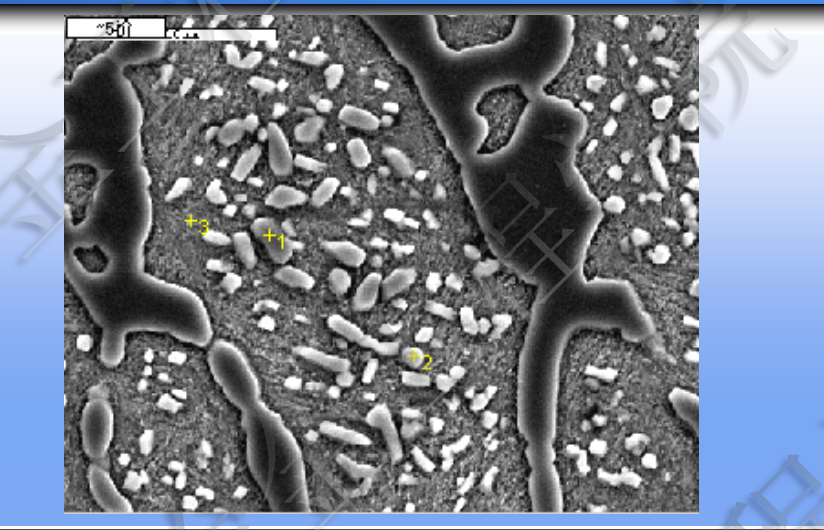

|       | D1        | D2        | D3        |
|-------|-----------|-----------|-----------|
| Elmt  | Element % | Element % | Element % |
| C K   | 14.31     | 12.54     | 17.63     |
| Si K  | 0.50      | 0.83      | 3.46      |
| VK    | 0.62      | 0.65      | 0.27*     |
| Cr K  | 5.08      | 4.71      | 1.99      |
| Fe K  | 75.56     | 77.64     | 75.24     |
| Ni K  | 1.05      | 0.98      | 1.93      |
| WK    | 2.88      | 2.65      | -0.53*    |
| Total | 100.00    | 100.00    | 100.00    |

相的鉴定

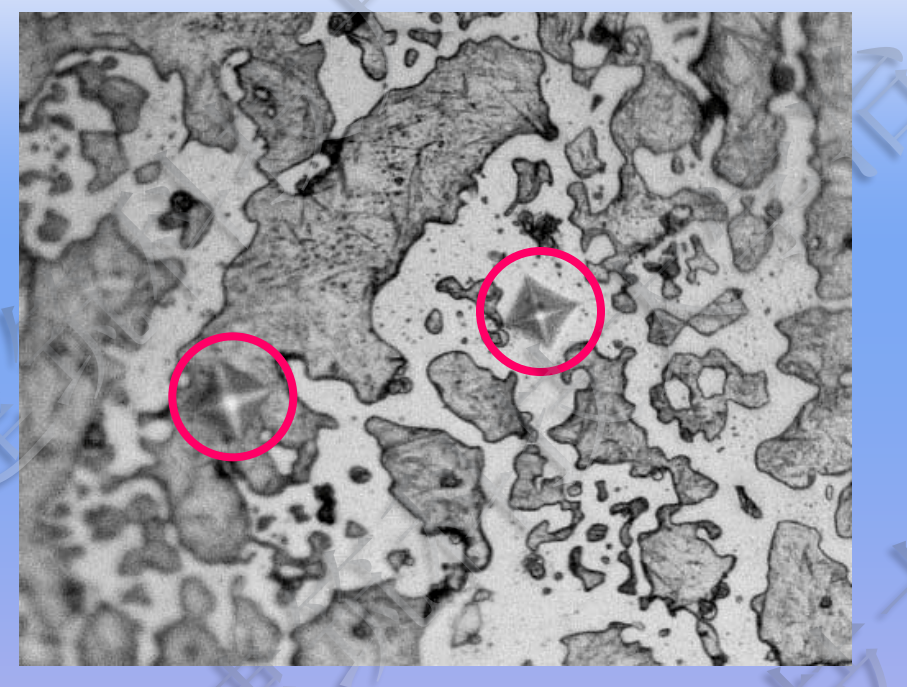

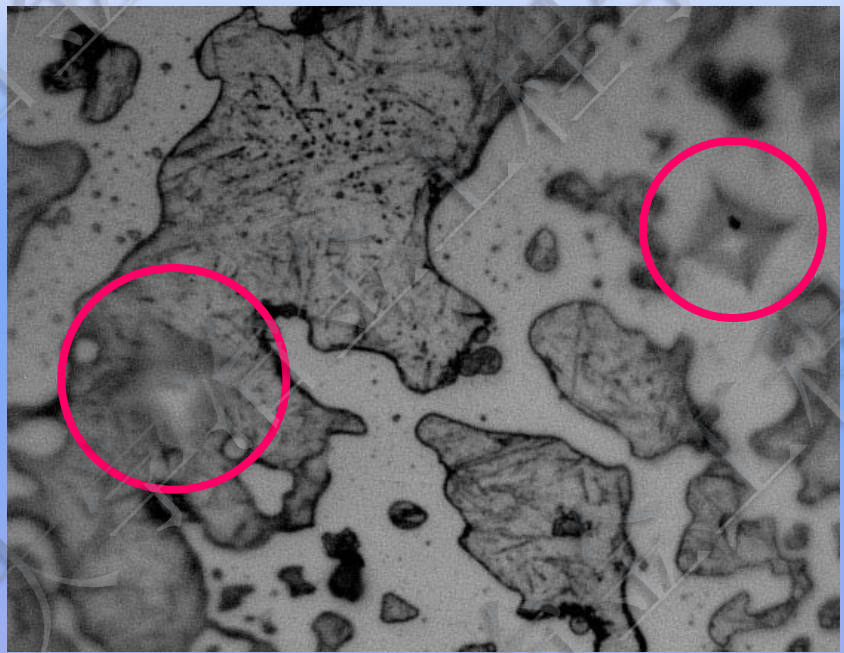

### 1135 HV0.1 855.2HV0.1

相的鉴定

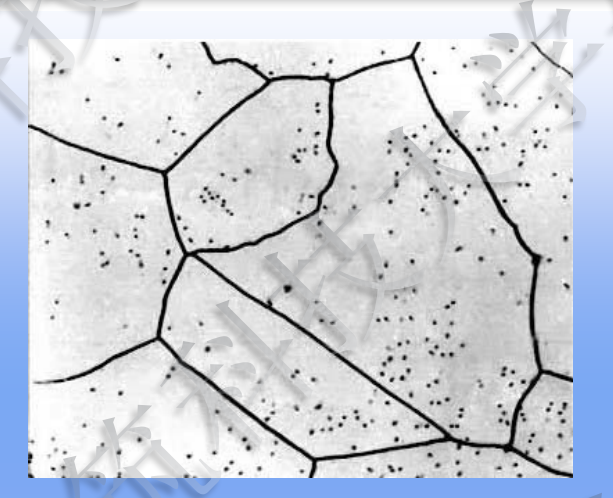

铁素体 (100X)

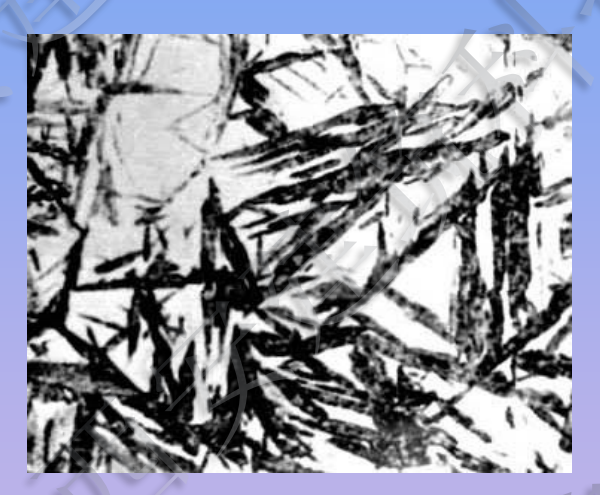

下贝氏体(1500X)

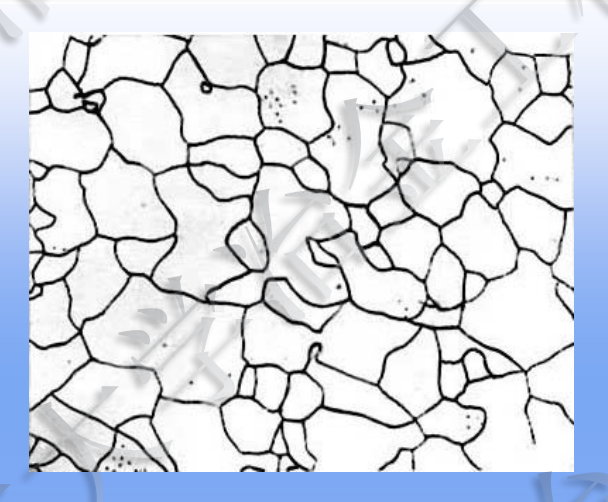

臭氏体(500X)

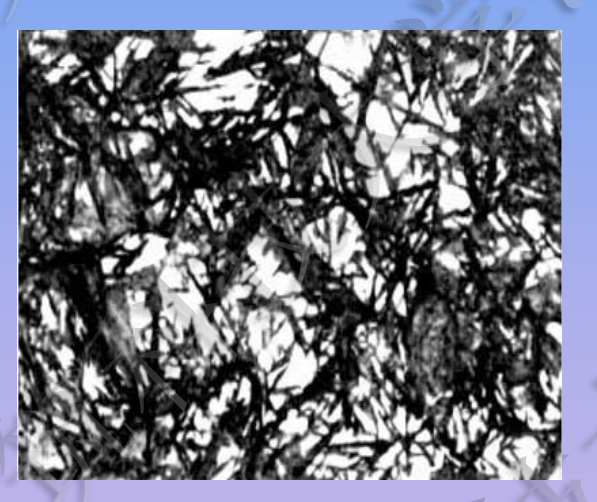

板条状马氏体(500X)

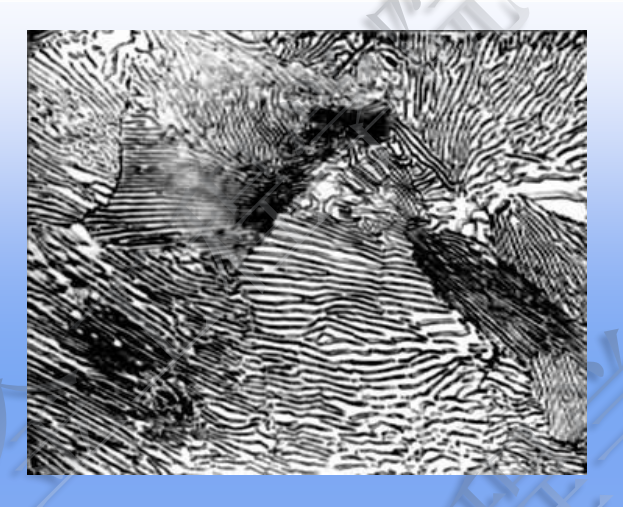

#### 片层珠光体(500X)

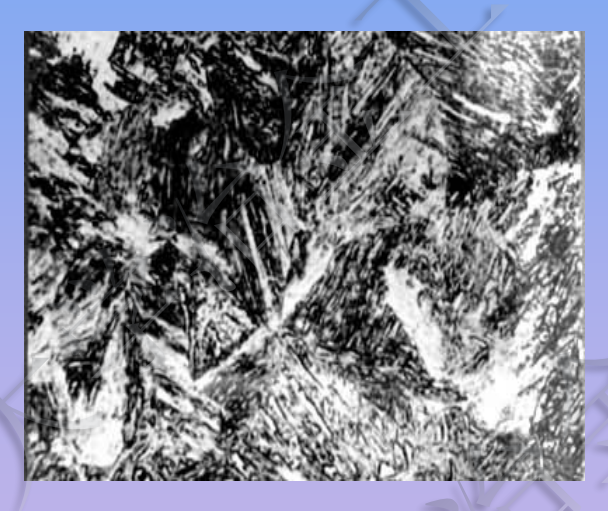

针状马氏体(500X)

#### 附:《显微硬度实验》实验报告

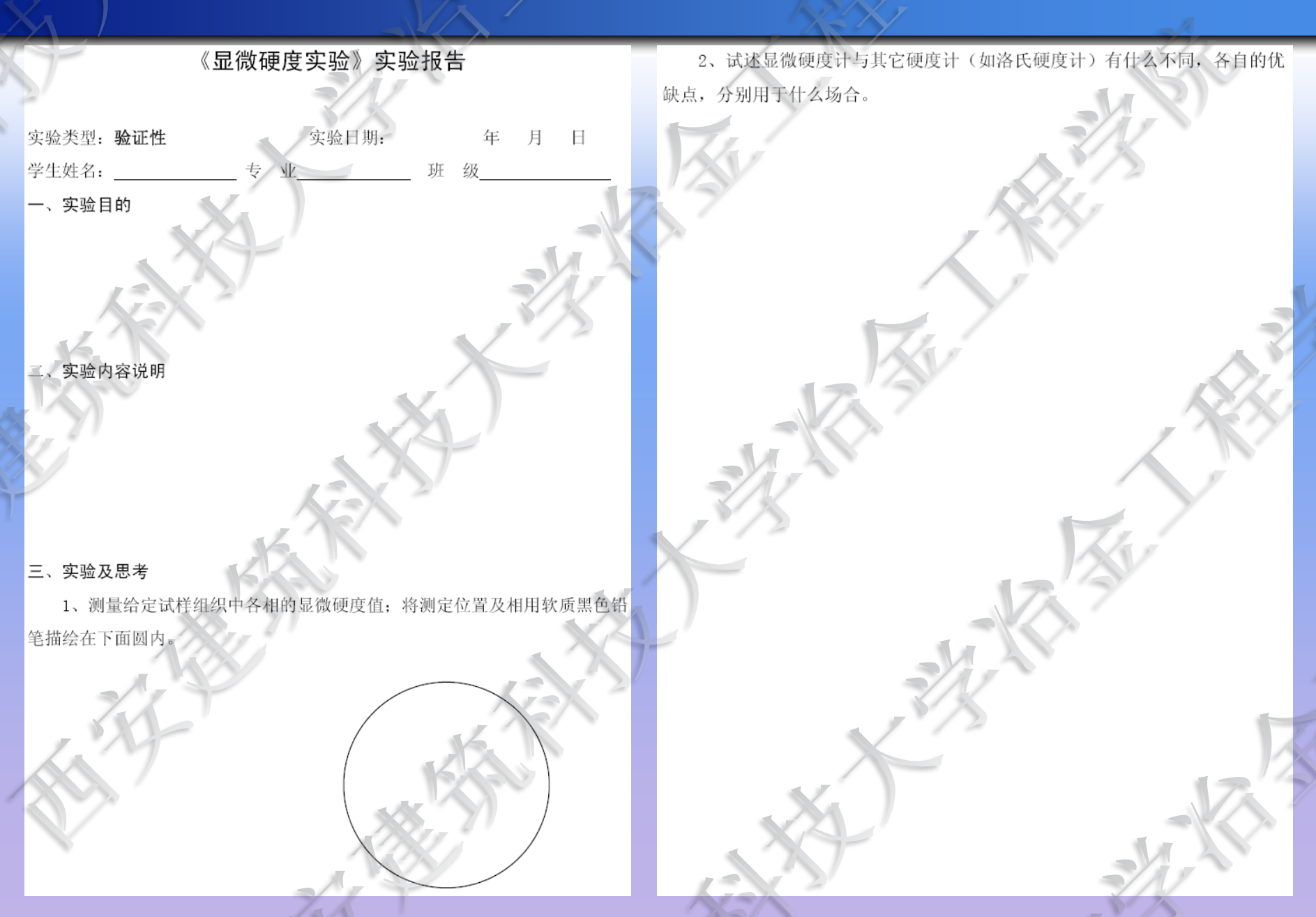

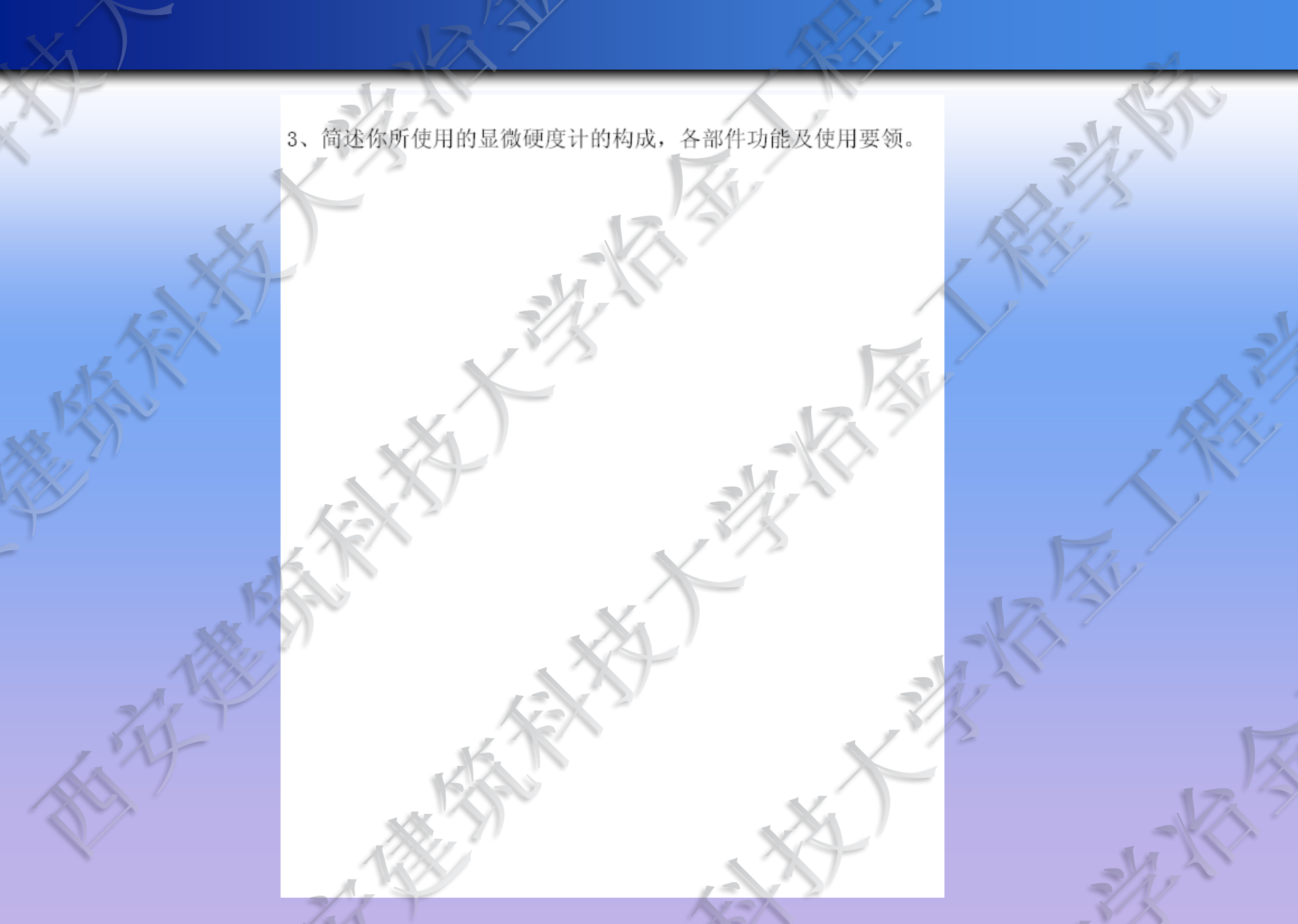

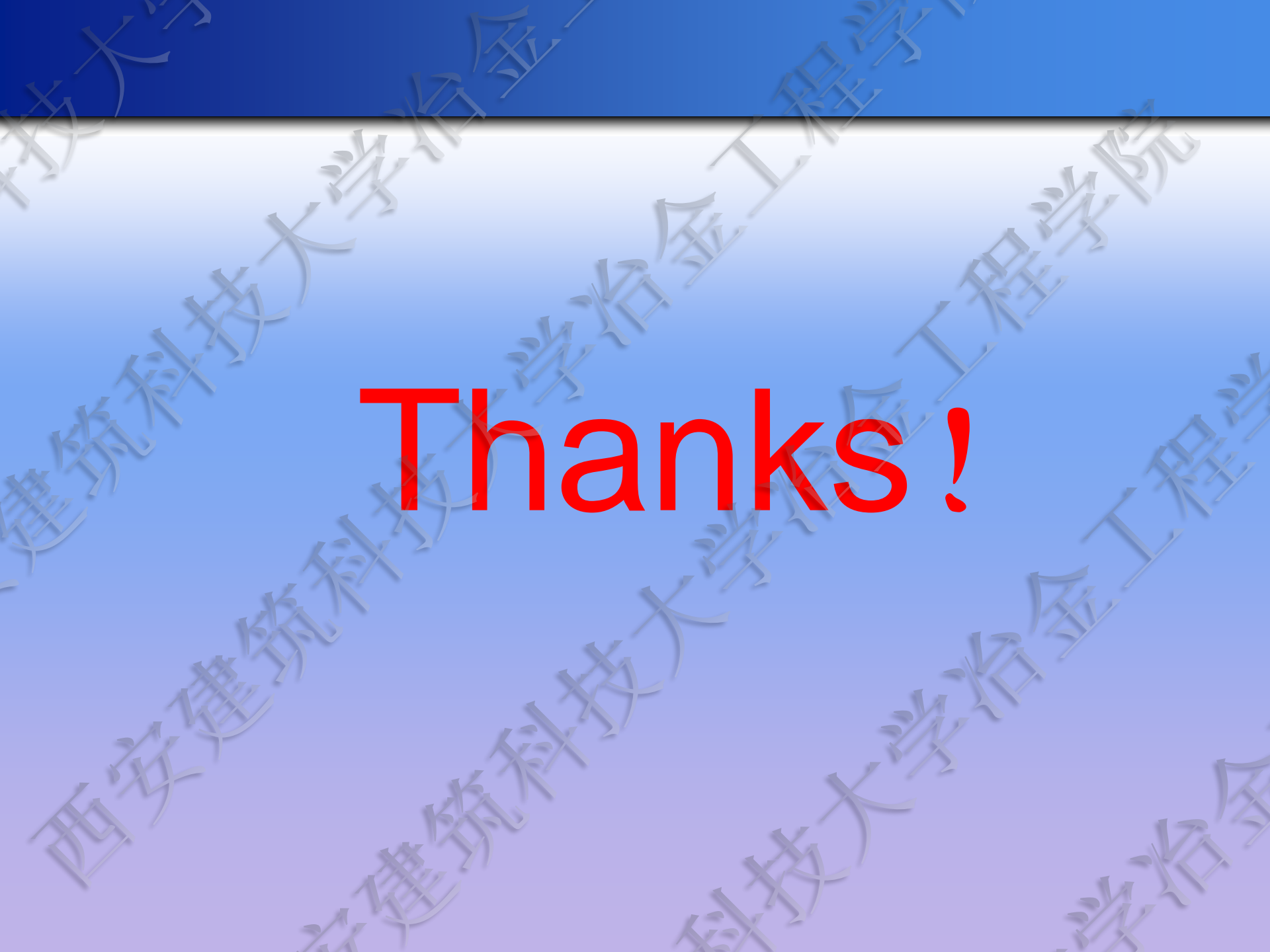